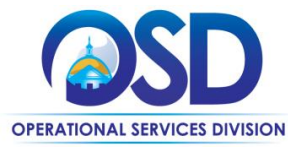

# Job Aid:

### How to Locate and Respond to Change Orders in COMMBUYS

### This Job Aid shows how to:

- Locate Change Orders in COMMBUYS
- Respond to Change Orders in COMMBUYS
- Acknowledge Revised Purchase Orders (PO) in COMMBUYS

### **Of Special Note:**

Change order notifications are sent to the primary PO email address associated with the vendor's COMMBUYS profile.

Change orders are sent to vendors through COMMBUYS and can be found in the "Purchase Orders / Change Orders (Un-Acknowledge)" section of the PO tab. These documents require acknowledgement, review, and response. After acknowledging a change order the buyer will send a revised purchase order that will also need to be acknowledged.

Only users with Seller privileges can acknowledge a change order in COMMBUYS. These instructions assume the logged in user has Seller credentials.

| eenshot                                                                                                    |                                                                                 | Directions                                 |                                                                                                    |  |
|----------------------------------------------------------------------------------------------------|---------------------------------------------------------------------------------|--------------------------------------------|----------------------------------------------------------------------------------------------------|--|
| COMMBUYS                                                                                                    |                                                                                 | Register Sign In                           | Step 1: Launching COMMBUYS                                                                                                    |  |
| COMMBUYS is the only official procurement record system for Departments. COMMBUYS offers free internet based access to order to promote transparency, increase competition, and achi Common Stressment Common Common Comment Common Common Comm | Help Desk at COMMBU/Signate maus or ring us<br>at 1988 627 828 or 617-720-3192. | sign In<br>Login Assistance                | <ol> <li>Enter the uniform resource locator<br/>(URL) address for COMMBUYS<br/>(https://www.commbuys.com) or<br/>(commbuys.com) in your browser.</li> <li>Click on the Sign In button once the<br/>COMMBUYS landing page displays</li> <li>Enter your Login ID and Password<br/>and click Sign In.</li> </ol> |  |
| Browse by Category                                                                                                    | Public Bulletins                                                                | Important Links                            |                                                                                                    |  |
| Complete Registration<br>Complete Registration<br>Complete registration here to begin using COMMUPS,<br>registration, and the docknown prior to completing<br>- <u>Open Dicks</u><br>Browne spect to deportunities,<br>- <u>ACMC ContractS</u><br>Browne schere (contract/Ullawies,                                                                                                    | No Public Bulletins are currently published                                     | No Important Links are currently published |                                                                                                    |  |

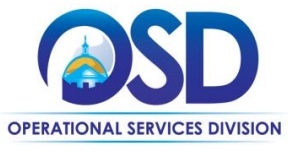

Job Aid:

## How to Locate and Respond to Change Orders in COMMBUYS

| Screenshot                                                                                                    | Directions                                                                                                    |  |  |
|----------------------------------------------------------------------------------------------------|----------------------------------------------------------------------------------------------------|--|--|
| E COMPANY CONTRACT OF CONTRACT OF CONTRACT.                                                                                                    | <ul> <li>Step 2: Accessing Change Orders</li> <li>1. From the Homepage click on the PO tab to view purchase orders that have been sent to your company.</li> </ul>                                                                                                    |  |  |
| Home - Welcome Back J Doe         News(0)       Vendor Communication(0)       Bids(12325)       P0(5)       Quotes(0)       Invoices(0)       Vendor Performance(0)         No News Available         Copyright © 2016 Periscope Holdings, Inc All Rights Reserved.         Current Company: ABC Company, LLC       September 12, 2016 4:50:28 PM EST                                                                                                    |                                                                                                    |  |  |
| Home - Welcome Back J Doe         News(0)       Vendor Communication(1)       Bids(12378)       PO(6)       Quotes(8)       Invoices(0)       Vendor Performance(0)         Purchase Orders / Change Orders (Un-Acknowledged)       Purchase Order and previous of the previous of the previ | <ul> <li>Step 3: Opening Change Orders</li> <li>1. To open a change order, click on the hyperlinked Purchase Order # that is associated with the change order. Purchase orders that contain change orders will appear in the Purchase Orders / Change Orders (Un-Acknowledge) section of the PO tab.</li> <li>NOTE: The value under the Number of Change Orders column displays the number of change orders associated with the purchase order.</li> </ul> |  |  |
| Download Acknowledgement <ul> <li>I am acknowledging receipt of this purchase order.</li> <li>Notify requestor of receipt of this purchase order.</li> </ul> Proceed Cancel & Exit Copyright © 2016 Periscope Holdings, Inc All Rights Reserved.                                                                                                    | <ol> <li>Step 4: Acknowledging Purchase Orders         <ol> <li>Check the first box to acknowledge receipt of the purchase order.</li> <li>Check the second box to notify the buyer of the purchase order receipt.</li> <li>Click the Proceed button to continue.</li> </ol> </li> </ol>                                                                                                    |  |  |

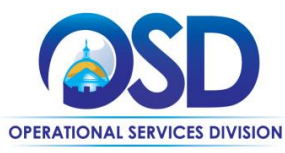

### Job Aid:

### How to Locate and Respond to Change Orders in COMMBUYS

| elease Purchas               | e Order PO-17-1080-OSE                                             | 07-OSD07-7                                                                                                    | 813:1                                     |                           |                          |
|------------------------------|--------------------------------------------------------------------|----------------------------------------------------------------------------------------------------|-------------------------------------------|---------------------------|--------------------------|
| General Items Attach         | nments(4) Notes Change Orders(2) S                                 | ubcontractors Sum                                                                                                    | nary                                      |                           |                          |
| leader Informatio            | on                                                                 |                                                                                                    |                                           |                           |                          |
| Purchase Order               | PO-17-1080-05D07-05D07-7813                                        | Release                                                                                                    | 1                                         | Short                     | System Planning & Ment   |
| tatus                        | 3PS - Sent                                                         | Purchaser:                                                                                                    | Zelpha Bennett                            | Receipt Method:           | Quantity                 |
| iscal Year:                  | 2017                                                               | PO Type:                                                                                                    | Release                                   | Minor Status:             |                          |
| epartment:                   | OSD07 - OSD TRAINING                                               | Location:                                                                                                    | OSD07 - OSD TRAINING                      | Type Code:                |                          |
| Alternate ID:                |                                                                    | Entered Date:                                                                                                    | 10/19/2016 10:37:55 AM                    | Control Code:             |                          |
| Days ARO:                    | 0                                                                  | Retainage %:                                                                                                    | 0.00%                                     |                           |                          |
| Required By Date:            |                                                                    | Promised Date:                                                                                                    |                                           |                           |                          |
| Contact Instructions:        | Contact Zelpha Bennett at (617)777-7777                            | Tax Rate:                                                                                                    |                                           | Actual Cost:              | \$50,000.00              |
| Ship-to Address:             | OSD Training<br>1 Ashburton Place                                  | Bill-to Address:                                                                                                    | DSD Training<br>1 Ashburton Place         |                           |                          |
|                              | Suite 1017<br>Boston, MA 02108                                     |                                                                                                    | Suite 1017<br>Boston, MA 02108            |                           |                          |
|                              | US<br>Email: test@perisconsholding.com                             |                                                                                                    | US<br>Email: terrificanticoncholding: com |                           |                          |
|                              | Phone: (123)456-7890                                               |                                                                                                    | Phone: (123)456-7890                      |                           |                          |
| opecial Instructions:        |                                                                    |                                                                                                    |                                           |                           |                          |
| Attachments                  |                                                                    |                                                                                                    |                                           |                           |                          |
| Ingency Filer                | VV7 Standard Contract Form                                         |                                                                                                    |                                           |                           |                          |
| Bency rues.                  | System Planning and Mgmt Project<br>Revised Project Specifications | t announcement                                                                                                    |                                           |                           |                          |
| Agency Forms:                |                                                                    |                                                                                                    |                                           |                           |                          |
| /endor Files:                | System Planning and Mgmt Project                                   | t Proposal                                                                                                    |                                           |                           |                          |
| lendor Forms:                |                                                                    |                                                                                                    |                                           |                           |                          |
| PO Terms                     |                                                                    |                                                                                                    |                                           |                           |                          |
| Preferred Delivery           | Emai                                                               |                                                                                                    |                                           |                           |                          |
| Nethod:<br>Remit-to Address: | Maryanne Cleen                                                     | Payment Terms                                                                                                    |                                           | Shipping Method:          |                          |
|                              | 6 Nantucket St<br>Boston, MA 02122                                 |                                                                                                    |                                           |                           |                          |
|                              | US<br>Email: zeipha.bennett@state.ma.us                            | Shipping Terms:                                                                                                    |                                           | Freight Terms:            |                          |
|                              | Phone: (617)111-1111                                               |                                                                                                    |                                           |                           |                          |
| O Mailing Address:           | 6 Nantucket St                                                     |                                                                                                    |                                           |                           |                          |
|                              | US                                                                 |                                                                                                    |                                           |                           |                          |
|                              | Phone: (617)444-4444                                               |                                                                                                    |                                           |                           |                          |
| Change Orders                |                                                                    |                                                                                                    |                                           |                           |                          |
| chunge orders                |                                                                    |                                                                                                    |                                           |                           |                          |
| Change Order #               | Change Order Note                                                  |                                                                                                    |                                           | Change Order Date         | Biateral Change<br>Order |
| 1                            | Attachment File Changes: Header 1. File Revis                      | ed Project Specification                                                                                              | s': File 'Revised Project Specifications' | 11/04/2016 01:31:28 PM    | No                       |
|                              | added .                                                            | and a select                                                                                                    |                                           |                           |                          |
| Z                            | icem addeo item 2 1. item 2 added, item 3 1. it                    | tem s added.                                                                                                    |                                           | 11/04/2016 01:52:02 PM    | NO                       |
| oloaco Durcha                | aso Ordor PO 17 1090 (                                             |                                                                                                    | 07 7912-1                                 |                           |                          |
| cicase Farene                | 13e Order PO-17-1000-0                                             |                                                                                                    | 07-7015.1                                 |                           |                          |
| General Items Atta           | achments(4) Notes Change Orders(                                   | 2) Subcontractors                                                                                                    | Summary                                   |                           |                          |
|                              |                                                                    |                                                                                                    |                                           |                           |                          |
| hange Orders                 |                                                                    |                                                                                                    |                                           |                           |                          |
|                              |                                                                    |                                                                                                    |                                           |                           |                          |
| Change Order #               | Ch                                                                 | ange Order Note                                                                                                    |                                           | Change Order Date         | Bilateral Change         |
| 1                            | Attachment File Chanzes: Header 1 Elle 'De                         | arbunan Dia Chanzar, Mastar I. Dia Masirad Braian Gaarifiantaan, Sia Masirad Arcian                                   |                                           |                           | Order                    |
|                              | Specifications' added .                                            | ieumineme Hire Grienges: meader 1, Hire Hevised Project specifications: Hire Hevised Project<br>ecifications' added ; |                                           |                           | No                       |
| 2                            | item added item 2.1. item 2 added. item 3                          | 1. item 3 added.                                                                                                    |                                           | 11/04/2016 01:52:02<br>PM | NO                       |
|                              |                                                                    |                                                                                                    |                                           |                           |                          |
|                              |                                                                    |                                                                                                    |                                           |                           |                          |
|                              |                                                                    | Exit                                                                                                    |                                           |                           |                          |

#### Directions

#### Step 5: Reviewing Change Orders

Change order information can be reviewed from two (2) places: **Summary** tab or **Change Order** tab.

#### Summary Tab

Scroll to the middle of the **Summary** tab to the **Change Order** section to see the changes.

### Change Order Tab

Click the **Change Order** tab to access details of the change order.

*NOTE*: A PDF copy of the purchase order Can be made using the **Print** button at the bottom of the page.